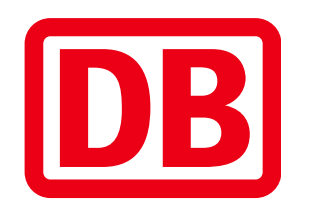

# Online ordering process - D-Ticket Jobticket

Example of the ordering process and mobile tickets

August 2024

| Acc | essing the ordering process                                                                                                    | the link for the ordering proce<br>also be found on bac | SS or                                           |
|-----|----------------------------------------------------------------------------------------------------|---------------------------------------------------------|-------------------------------------------------|
| [   | DB                                                                                                    | Jahn.de                                                 | un an an an an an an an an an an an an an       |
|     | Deutschland-Ticket Jobticket DTV<br>With this ticket, you can travel to work in a relaxed and cost-effective way. Your ticket is significantly cheaper than a regular seas | son ticket.                                             |                                                 |
|     | Company code*                                                                                                    |                                                         |                                                 |
|     | The company code will be provided to you by your company.                                                                                                    | Check Individ<br>communi                                | dual company code is<br>cated by the company to |
|     |                                                                                                    |                                                         |                                                 |
|     | if the settings of your device or browser are set<br>online ordering process will automatically b                                                                          | t to English, the<br>be in English                      |                                                 |

## Log in with your Bahn.de account

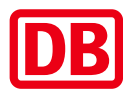

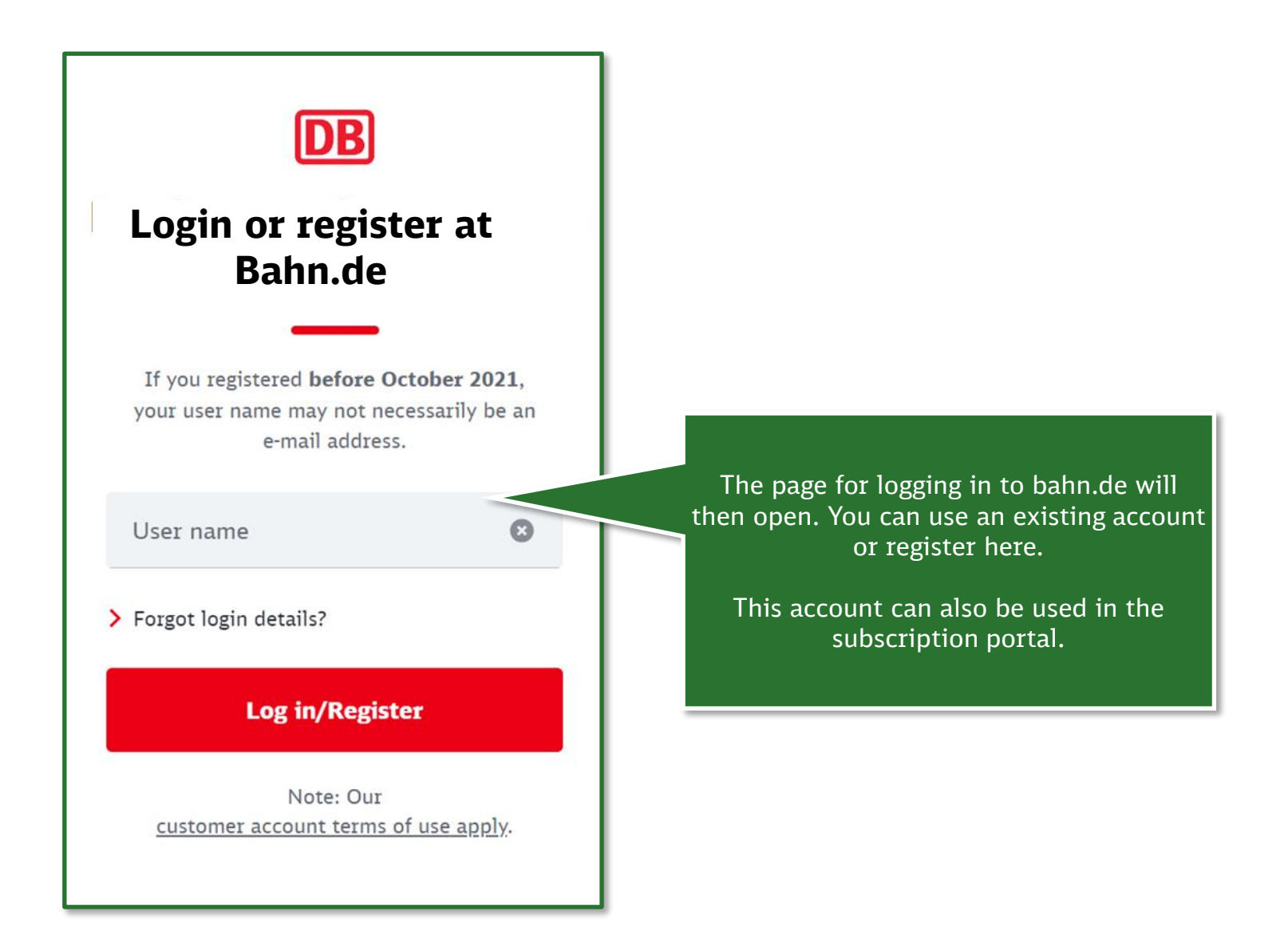

## Selection of ticket and company-specific additional information

Selection of **1st day of validity** up to 3 months in advance

| ſ | D | B |
|---|---|---|
|   |   |   |

|                                                                                                    | Ticket                                                                                                    | Customer Data                                                                                                    | Traveller                                                                                                    | Bank Details                                                                                                    | Order<br>O                                                   |                               |
|----------------------------------------------------------------------------------------------------|----------------------------------------------------------------------------------------------------|----------------------------------------------------------------------------------------------------|----------------------------------------------------------------------------------------------------|----------------------------------------------------------------------------------------------------|--------------------------------------------------------------|-------------------------------|
| Your ticket                                                                                                    |                                                                                                    |                                                                                                    |                                                                                                    |                                                                                                    |                                                              |                               |
| Deutschland-Ticket Job                                                                                                    | ticket DTV                                                                                                    |                                                                                                    |                                                                                                    |                                                                                                    |                                                              | 46,55 €<br>monthly            |
| <ul> <li>Valid from September 2024</li> <li>Deutschland-Ticker jobticke<br/>Personal subscription ticket<br/>within transport association<br/>provider apply.</li> <li>Information</li> </ul>                                                                 | :<br>st DTV (deutschlandwelt<br>t, non-transferable, 1<br>ns (S-Bahn, U-Bahn, 1                                                                  | )<br>Ind class. The ticket is va<br>streetcar, bus), regional t                                                                                                    | lid throughout Germany<br>ariffs and participating                                                                                                    | r for any number of journeys<br>transport companies. The fa                                                                          | on all local trains and all g<br>re regulations of the respe | sublic transport<br>tive fare |
| I receive my ticket a                                                                                                    | is a                                                                                                    |                                                                                                    |                                                                                                    |                                                                                                    |                                                              |                               |
| <ul> <li>mobile ticket in DB Navigat</li> <li>Your benefits:</li> <li>Ticket always at</li> <li>After approval fr</li> <li>If necessary, trai</li> <li>Less waste and O</li> <li>Please note:</li> <li>A smartphone is</li> <li>All BahnBonus poin</li> </ul> | hand in DB Navig<br>com your employe<br>nsfer your mobile<br>CO2 thanks to elin<br>required to use t<br>iarticipants who h<br>ts. Not yet a Bahr | sion 8.0 or higher) and<br>ator for Android (vers<br>r: load the ticket into<br>phone ticket easily as<br>nination of production<br>he mobile ticket. Prin<br>ave entered their Bah<br>Bonus member? Regi | iOS (version 15.0 or hi<br>tion 8.0 or higher) a<br>the app and set off<br>nd securely to a new<br>n and shipping<br>ting or sending the t<br>nBonus/BahnCard n<br>ster right here: bahr | gher)<br>nd iOS (version 15.0 or H<br>immediately<br>device<br>icket is not possible.<br>umber in their customer<br>.de/bb-anmeldung | iigher)<br>account automatically                             | collect                       |
| When would you like                                                                                                    | e to begin?                                                                                                    |                                                                                                    |                                                                                                    |                                                                                                    |                                                              |                               |
| Valid from                                                                                                    |                                                                                                    |                                                                                                    |                                                                                                    |                                                                                                    |                                                              |                               |
| September 2024<br>The subscription renews automat<br>infomation about your mobile tick                                                                                                    | tically. Cancellation via r<br>ket by email after your o                                                                                         | nobile ticket or subscription ;<br>company approved your order                                                                                                    | portal are possible until the<br>r.                                                                                                    | 10th of each month. Please do n                                                                                                    | ot order more than one ticket.                               | You will receive all          |
| Your price:<br>Deutschland-Ticket Jobticket I                                                                                                    | DTV (deutschlandwe                                                                                                    | it)                                                                                                    |                                                                                                    |                                                                                                    | 46.5                                                         | 46,55 €<br>15 € monthly       |
| We debit the monthly instalm                                                                                                    | ent from your accou                                                                                                    | nt on the 1st of each mo                                                                                                    | nth.                                                                                                    |                                                                                                    | 10,2                                                         | ,                             |
| The price published in the taxiff ag                                                                                                    | oplies.                                                                                                    |                                                                                                    |                                                                                                    |                                                                                                    |                                                              |                               |
| Back                                                                                                    |                                                                                                    |                                                                                                    |                                                                                                    |                                                                                                    | То С                                                         | ustomer Data                  |
| * Required data                                                                                                    |                                                                                                    |                                                                                                    |                                                                                                    |                                                                                                    |                                                              |                               |

Several additional details that employees can add (such as department in the company) can be requested on a company-specific basis as a mandatory field.

A short information text and the default for the input (e.g. numeric with 8 digits) can be configured.

DB Vertrieb GmbH | online ordering process D-Ticket | obticket | August 2024

## **Customer data and details of the traveler**

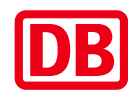

| Vor data     Vor data     Materia     Materia     In term     In term     In term     In term     In term     In term     In term     In term     In term     In term     In term     In term     In term     In term     In term     In term     In term           In term <th></th>                                                                                                    |                                                                                          |
|----------------------------------------------------------------------------------------------------|------------------------------------------------------------------------------------------|
| Addition to additions   Postal code*   Citty/Town   Postal code   Citty/Town   Country*   Germany   Email*   Phone   Email*   Phone </td <td></td>                                                                                                    |                                                                                          |
| Postal code   Country'   Germany   Email   Phone   Email   Phone   Phone   Email   Phone   Phone   Email   Phone   Phone   Phone   Phone   Phone   Phone   Phone   Phone   Phone   Phone   Phone   Phone   Phone   Phone  < |                                                                                          |
| County <sup>i</sup> Germany   Email   Phone   Email   Phone   Phone     Your price:   Deutschland-Ticket Jobticket DTV (deutschlandweit)     46,55 € monthly                                                                                                    |                                                                                          |
| Email       Phone         Email       Phone         Email       Phone         Vour price:       Pour count of the sauff applies.         Deutschland-Ticket Jobticket DTV (deutschlandweit)       46,55 € monthly         The price published in the sauff applies.       The price published in the sauff applies.                                                                                                    | Select traveller                                                                         |
| Email       Phone         Your price:       Deutschland-Ticket Jobticket DTV (deutschlandweit)       46,55 € monthly         Your price:       The price published in the tast## applies.                                                                                                    |                                                                                          |
| 46,55 € monthly We debit the monthly instalment from your account on the 1st of each month. The price published in the tariff applies. Back *Required data                                                                                                    | You can also order for<br>another person: both<br>receive an email to<br>confirm receipt |

## **Entering the payment data**

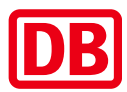

| Ticket Customer Data Traveller Bank Details                                                                                                    | Order<br>O                                                                                                    |                        |
|----------------------------------------------------------------------------------------------------|----------------------------------------------------------------------------------------------------|------------------------|
| c details                                                                                                    | IB                                                                                                    | N entry of the nav     |
| aunt holder                                                                                                    | 107                                                                                                    | are energy of the paye |
| Example                                                                                                    |                                                                                                    |                        |
|                                                                                                    |                                                                                                    |                        |
|                                                                                                    |                                                                                                    |                        |
| Direct Debit'                                                                                                    |                                                                                                    |                        |
| companie with the payment ourgation, the conductors agreed with my dank shall apply, four personal data (name, dott<br>ress) will be transmitted to Inforcere Consumer Data GmbH, Rheinstr. 99, 75532 Baden-Baden for the purpose of credit at<br>ess. The legal basis for this processing is Article 6(1)(b) and Article 6(1)(f) GDPR. The subscription is ordered and process<br>et up by DB Vertrieb GmbH (Europa-Allee 78-84, 604866 Frankfurt am Main, Germany) when you place your first payment<br>account to order further payments by direct debit. | es, Lorin, date of Dich and<br>seesment and verification of<br>sed via a central customer<br>t order. You can also use this |                        |
| et Jobticket DTV (deutschlandweit)                                                                                                    | 46,55 €                                                                                                    |                        |
|                                                                                                    | 46,55 € monthly                                                                                                    |                        |
| e monthy instaiment from your account on the 1st of each month.                                                                                                    |                                                                                                    |                        |
| onsneo in the tarm appres.                                                                                                    |                                                                                                    |                        |
|                                                                                                    |                                                                                                    |                        |

subsidy is paid via payroll accounting.

## **Check order and accept conditions**

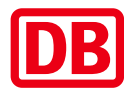

All details of the order are summarized and must be checked again. Approval of the contractual DB Ticket Customer Data Traveller Bank Details conditions and, if desired, Order  $\bigcirc$ 0  $\bigcirc$ any marketing material Please review your data Deutschland-Ticket Jobticket DTV 46,55€ Valid from October 2024 Terms and conditions  $\stackrel{0}{\cap}$  Mobile ticket valid for Frauke Example Deutschland-Ticket Jobticket DTV (deutschlandweit) I have taken note of the tariff regulations of the Deutschland-Ticket of Deutschlandtarifverbund GmbH and agree to them. I have taken note of the information on data protection. Please note: The email following the order merely serves to confirm receipt of your order and does not constitute acceptance of your offer to conclude a Personal subscription ticket, non-transferable. 2nd class. The ticket is valid throughout Germany for any number of journeys on all local trains and all public transport contract for a season ticket subscription. within transport associations (S-Bahn, U-Bahn, streetcar, bus), regional tariffs and participating transport companies. The fare regulations of the respective fare provider apply. Marketing by email Yes, I would like to be informed by email about current promotions, new rewards and customized offers. Company BASS SZ GmbH mit Vertreternr Example Example Customer Data Marketing by phone DD.MM.YYYY Salutation Name Yes, I would like to be informed by telephone about current promotions, new rewards and customized offers Example Street Date of birth 11111 Example City Street & House number Postal code & City/Town Country Country Your price: Example Email Deutschland-Ticket Jobticket DTV (deutschlandweit) 46,55€ Email 46,55 € monthly Traveller We debit the monthly instalment from your account on the 1st of each month. Ticket holder Frauke Example The price published in the tariff applies. Bank Details Account holder Frauke Example Back Order Now IBAN DE0212030000000202051

## **Confirmation of the order to the employee**

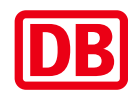

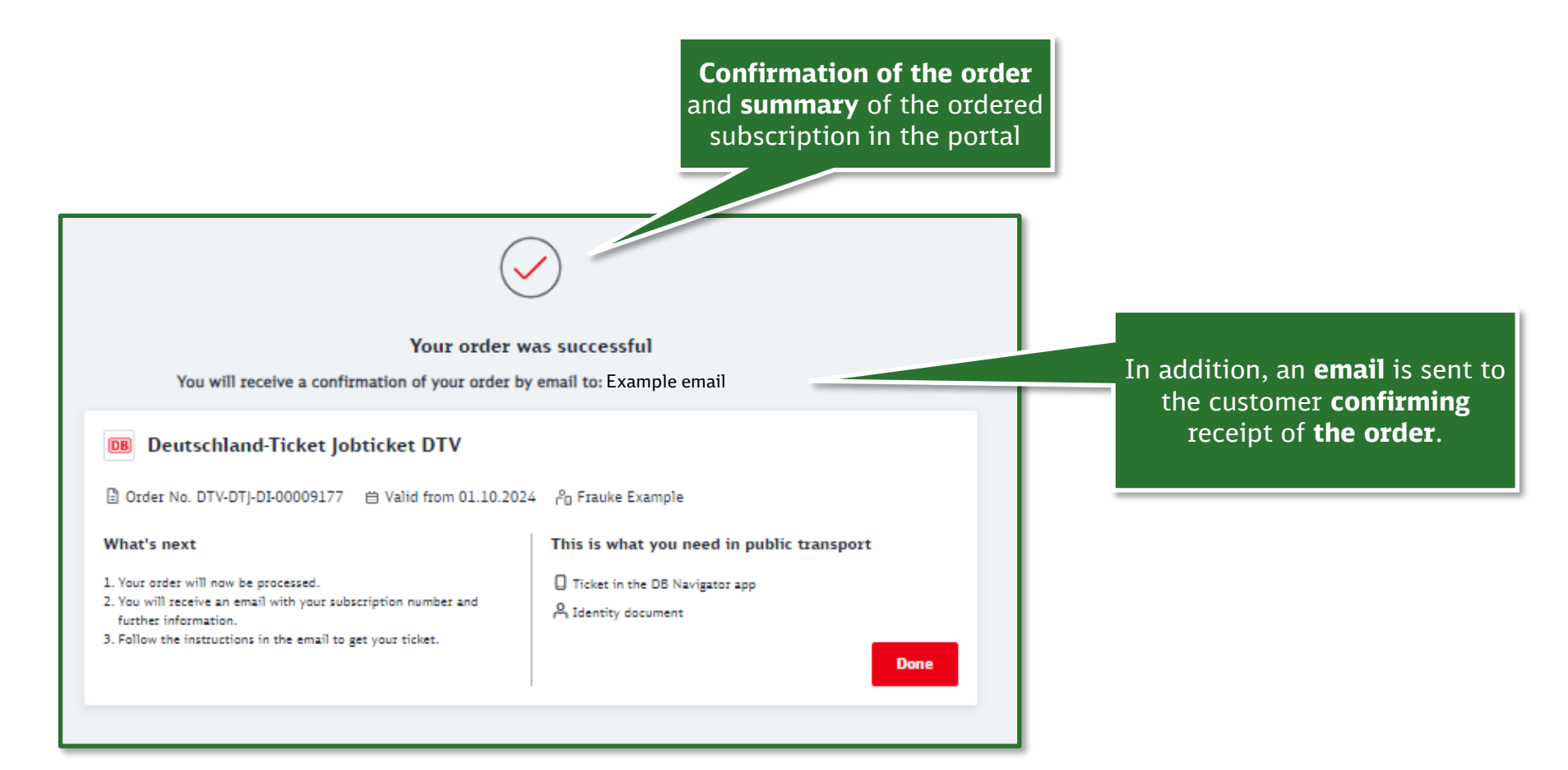

## Email examples after the employer's decision

## DB

### Activation email to the employee

### Your subscription has been activated

Order number: DTV-DTJ-DI-00009177 Subscription number: 957914523

### ×

Dear Name Surname,

Your subscription ticket is ready. You can now add it to the DB Navigator.

It's that easy:

#### Add with link

If you are reading this email on your smartphone, you can easily add your subscription ticket using this link.

Or:

#### 1. Open "Journeys" in the DB Navigator

Die Höhe der Abbuchung richtet sich nach dem zum Abbuchungszeitpunkt gültigem Tarifstand und

#### 2. Add ticket

Tap the plus button at the top of the screen and enter your subscription number 957914523 and surname.

You will receive **a mobile ticket every month. Your next ticket** will be loaded automatically 14 days before the end of the current ticket validity, when you open the app. The ticket will show you that the following month has been successfully loaded. The ticket is automatically displayed in the app on the first day of validity. If the ticket is not loaded, please add it again as described above. New from the September 2024: After the release period has expired without a response from the employer, the purchaser will receive an e-mail about the expired order. A new order is required

# Your employee can use the Ticket in the DB Navigator App in German or english

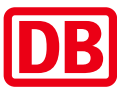

Click on "Reisen" in the navigation and then on the plusicon to add the ticket

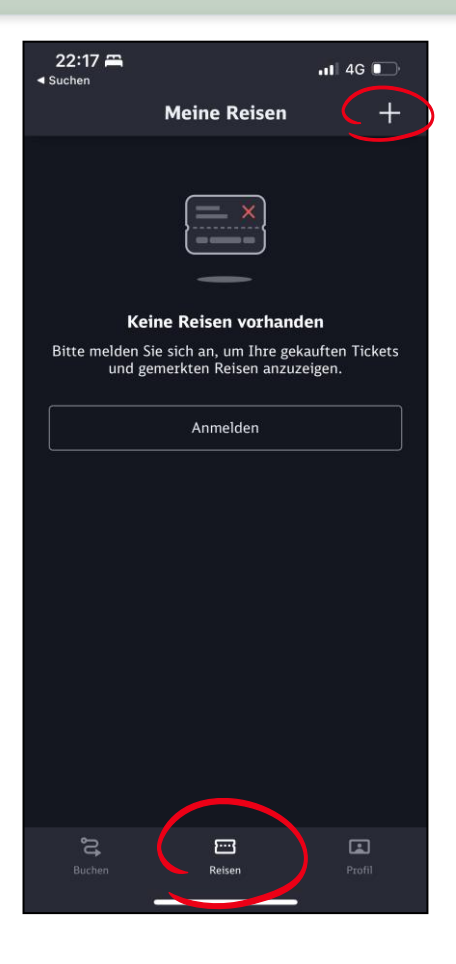

Enter your Abonummer (subscription nr) and last name, then confirm with "Hinzufügen"

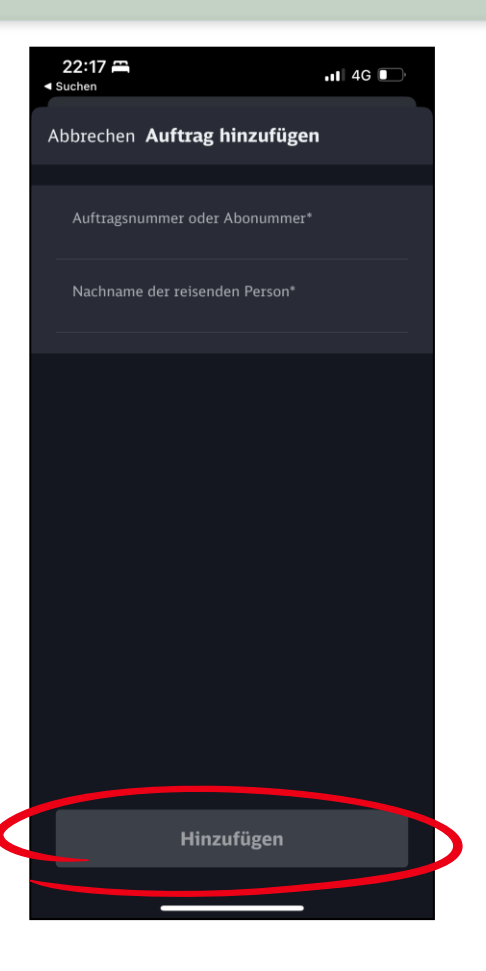

The Deutschland-Ticket Jobticket as digital ticket will be **renewed automatically every month** 

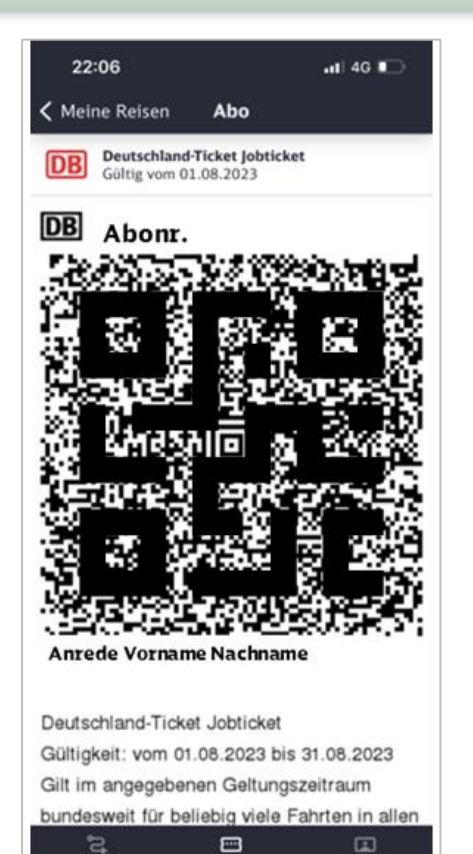

Reisen

Below the ticket, you can find important functionalities "Ticket entfernen" = delete from phone "Abo kündigen" = cancel

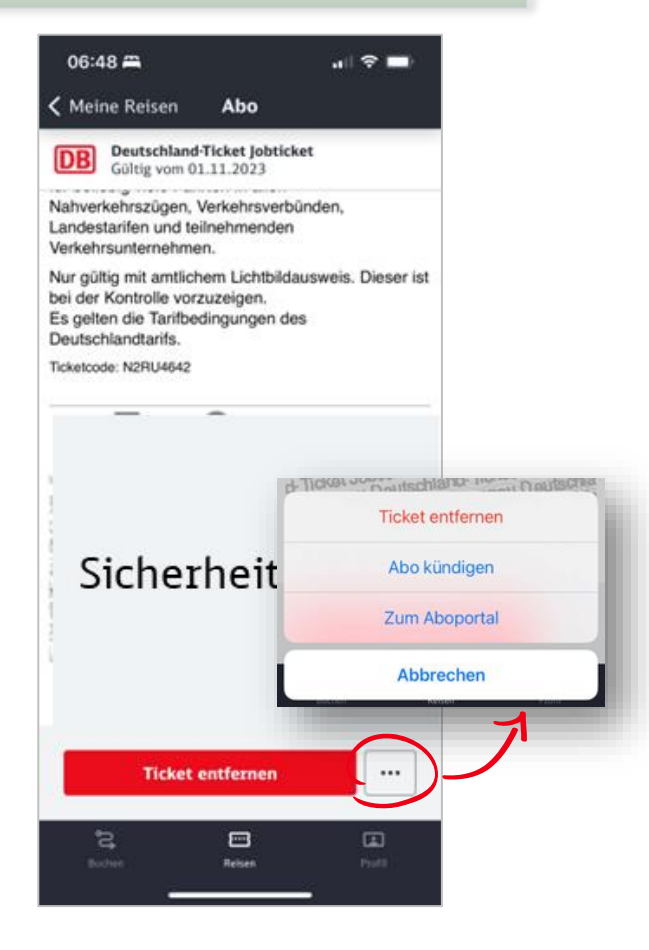

## **Approval email for the employer**

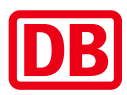

#### Bitte prüfen Sie diese Bestellung

Bestellnummer: DTV-DTJ-DI-00009177

×

#### Guten Tag,

Bitte prüfen Sie die Bestellung von Frauke Example auf Berechtigung und klicken Sie den entsprechenden Button am Ende dieser E-Mail.

© Deutsche Bahn AG AGB Nutzungsbedingungen Datenschutz Abo Impressum

Die Prüfung ist noch bis einschließlich 04.08.2024, 23:59 möglich.

#### Details zur Bestellung

Mitarbeiter:in Example name employee Firma: company Ticket: Deutschland-Ticket Jobticket DTV, Handy-Ticket

Gültigkeitsbeginn:tt.mm.jjjj

Bestellung genehmigen Bestellung ablehnen

Bei Fragen wenden Sie sich gerne an uns. Ihr Abo-Team If the deadline expires, the employee must place a new order You will receive the approval email after your employee has received the order confirmation.

Calculation of the expiry date based on the contractually stipulated release period

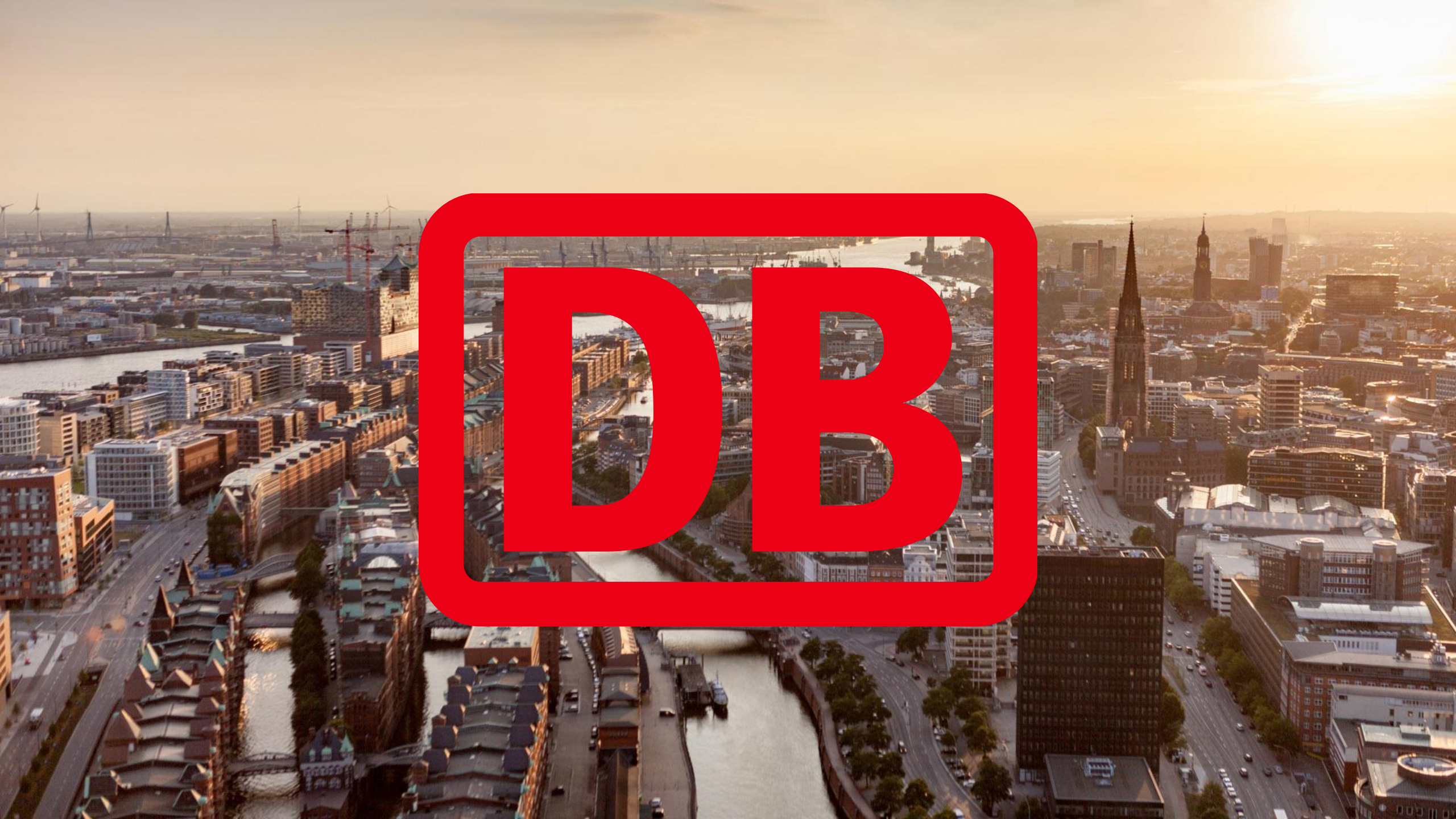